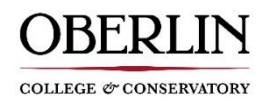

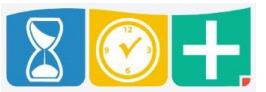

## Missed Clock In/Clock Out

If you forgot to clock in or clock out, TimeClock Plus will allow you to put in a missed work segment. This can be done via the app or on the web client. The instructions below will be the same for either base you use.

- Select the new operation you wish to do
  - i.e. if you forgot to clock out the previous day, select clock in like normal and TCP will recognized you failed to clock out (same for missed clock in)

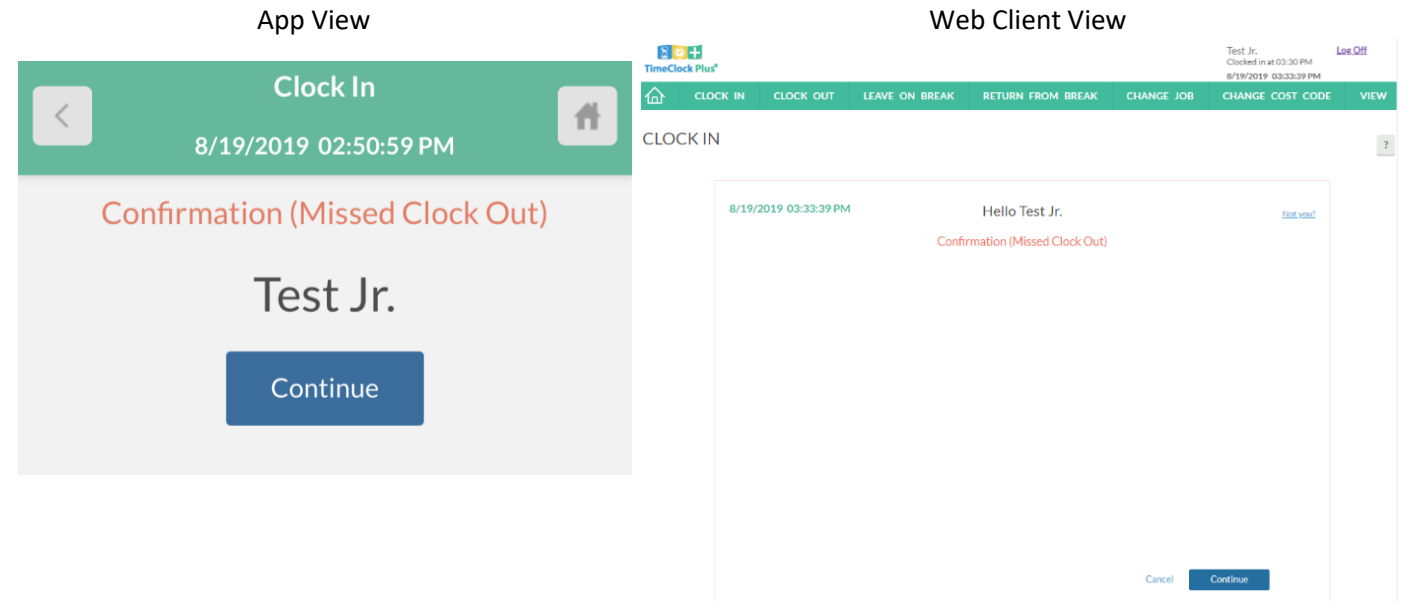

• You will be notified of your missed segment, press "Continue" to correct

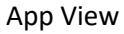

Web Client View

| K 8                    | Clock In<br>/19/2019 02:51:04 PM                          | Ħ       | 8/19/2019 03:38:27 PM | 1     |                           | Hello Test Jr.                                                          |                                    | Not you? |
|------------------------|-----------------------------------------------------------|---------|-----------------------|-------|---------------------------|-------------------------------------------------------------------------|------------------------------------|----------|
| Your                   | Missed Clock Out<br>Your last punch was a clock in at:    |         |                       |       | Y                         | Missed Clock Out<br>four last punch was a clock<br>08/19/2019 03:30 PM. | t<br>in at:                        |          |
| Dic                    | 08/19/2019 02:45 PM.<br>I you forget to clock out?        |         |                       | Press | Press continue to confirm | Did you forget to clock ou<br>m a missed out punch, o                   | ut?<br>or choose another operation |          |
| Press cont<br>punch, o | tinue to confirm a missed o<br>r choose another operatior | ut<br>1 |                       |       |                           |                                                                         |                                    |          |
|                        | Continue                                                  |         |                       |       |                           |                                                                         |                                    |          |
|                        |                                                           |         |                       |       |                           |                                                                         |                                    |          |

Back

 On the following page you will be asked to enter your corrected missed punch (Clock out for this example) App View
Web Client View

| < 8                                                     | Clock In<br>8/19/2019 02:51:09 PM |         | 8/19/2019 03:51:15 PM | Hello Test Jr.<br>Time Entry (Missed Clock Out)<br>Date in (8/19/2019) (03:30 PM) (C) |  | Not you?        |  |
|---------------------------------------------------------|-----------------------------------|---------|-----------------------|---------------------------------------------------------------------------------------|--|-----------------|--|
| Time Entry (Missed Clock Out)Date inAug 19, 20192:45 PM |                                   |         |                       | Date out 8/19/2019 🛅 03:30 PM 🧿                                                       |  |                 |  |
| Date out                                                | Aug 19, 2019                      | 2:45 PM |                       |                                                                                       |  |                 |  |
|                                                         | Continue                          |         |                       | Back                                                                                  |  | Cancel Continue |  |

• You will receive a summary of the corrected missed segment and it will be recorded for supervisor approval once you hit "Continue".

|    | App View                                                       |                       | Web Client View                                                 |             |          |
|----|----------------------------------------------------------------|-----------------------|-----------------------------------------------------------------|-------------|----------|
|    | Clock In                                                       | 8/19/2019 03:56:48 PM | Hello Test Jr.                                                  |             | Not you? |
| <  | 8/19/2019 02:51:19 PM                                          |                       | Summary (Missed Clock Out)                                      |             |          |
|    | Summary (Missed Clock Out)                                     |                       | Date out 08/19/2019/03:30 PM<br>Job Student Worker              |             |          |
|    | Date out 08/19/2019 02:45 PM                                   |                       | Press continue to finish clocking out and save this information |             |          |
|    | Job Student Worker                                             |                       |                                                                 |             |          |
| Pr | ress continue to finish clocking out and save this information |                       |                                                                 |             |          |
|    | Continue                                                       |                       |                                                                 |             |          |
|    |                                                                | Back                  | Cano                                                            | el Continue |          |

Once completed, you may resume clocking in/out normally for your new work segment.